## Apply to Graduate

**1.** The student will go to their SIS account and under Academics they will click on Graduation.

| UNIVERSITY =                 | Graduation                                              |                          | \$                   |
|------------------------------|---------------------------------------------------------|--------------------------|----------------------|
| 1 Dashboard                  | Programs                                                |                          | Apply For Graduation |
| 🗄 Find Classes 🗸 🗸           | PROGRAM                                                 | EXPECTED GRADUATION TERM | STATUS               |
| 🔧 Build My Schedule          | ✓ Arts & Sciences Undergraduate                         | 2020 Spring              |                      |
| 🖬 My Schedule                | FOREIGN AFFAIRS (BA)                                    |                          |                      |
| S Enrollment                 | Degree: Bachelor of Arts<br>Major: Foreign Affairs (BA) |                          |                      |
| Academics                    |                                                         |                          |                      |
| Grades                       |                                                         |                          |                      |
| Advisor Information          |                                                         |                          |                      |
| Programs                     |                                                         |                          |                      |
| Course List                  |                                                         |                          |                      |
| Academic Requirements Report |                                                         |                          |                      |
| What-If                      |                                                         |                          |                      |
| Unofficial Transcript        |                                                         |                          |                      |
| Official Transcript          |                                                         |                          |                      |
| Transfer Credit              |                                                         |                          |                      |
| Test Scores                  |                                                         |                          |                      |
| Graduation 🗸 🗸               |                                                         |                          |                      |

**2.** The student will then select the program and the semester they wish to apply to graduate.

| Graduation > Graduation                                             | \$           |
|---------------------------------------------------------------------|--------------|
| PROGRAM Program: Arts & Sciences Undergrad   TERM Term: select term |              |
|                                                                     | Cancel Apply |

| Graduation > Graduation                                                                                                    | \$           |
|----------------------------------------------------------------------------------------------------|--------------|
| PROGRAM Program: Arts & Sciences Undergrad                                                                                            |              |
| TERM     GRADUATION APPLICATION AVAILABLE       Term:     09/04/2019 - 02/01/2020       2020 Spring     •                             |              |
| In addition to this on-line application, be sure to complete any additional graduation materials that may be required by your school. |              |
|                                                                                                    | Cancel Apply |

**3.** The student will confirm they wish to apply to graduate.

| 01/2020                                                                    |   |
|----------------------------------------------------------------------------|---|
| e any additional graduation materials that may be required by your school. |   |
|                                                                            | × |
| Confirm Application                                                        |   |
| Are you sure you want to apply for graduation?                             |   |
| Cancel Apply                                                               |   |
|                                                                            | _ |
|                                                                            |   |
|                                                                            |   |

- 4. The student will then verify their primary name that will be printed on their diploma, and their diploma mailing address.
  - a. If the primary name is incorrect they will need to contact UREG to updated this information
  - b. If the diploma mailing address is incorrect the student has the ability to update the address information
    - i. If the student forgot to update their diploma mailing address they can go back in at a later time and update it

| Graduation Details                                                                                                    | ×        |        |
|----------------------------------------------------------------------------------------------------|----------|--------|
| STUDENT INFORMATION<br>Your Primary Name as displayed below will be printed on your diploma. Changes to your primary name<br>be made with UREG. You may also contact UREG if your name contains special characters not displayed<br>here that you wish to have printed on the diploma. | can<br>d | STATUS |
| Primary Name<br>Rachel Allison Citron                                                                                                    |          |        |
| Diploma Address<br>1001 N. Emmet St, Charlottesville, VA 22904                                                                                                    | Edit     |        |
|                                                                                                    | -        |        |

|                                   |                                   |                             | ×    |
|-----------------------------------|-----------------------------------|-----------------------------|------|
| EDIT ADDRESS                      |                                   |                             |      |
| You are editing your "Diploma Add | ress" address. View all of your a | addresses under My Informat | ion. |
| ADDRESS INFORMATION               |                                   |                             |      |
| Country:<br>United States         | Address 1:<br>1001 N. Emmet St    | Address 2                   |      |
| Address 3                         | City:<br>Charlottesville          | State:<br>Virginia          | ~    |
| Zip Code:                         | County                            |                             |      |
|                                   |                                   |                             |      |
|                                   |                                   |                             |      |
|                                   |                                   |                             |      |

**5.** The student will see their status change to Applied for Graduation within a few seconds after applying to graduate.

a. Student can view their applied to graduation status at any time.

| Programs                                                |                          | View Graduation Details |
|---------------------------------------------------------|--------------------------|-------------------------|
| PROGRAM                                                 | EXPECTED GRADUATION TERM | STATUS                  |
| ✓ Arts & Sciences Undergraduate                         | 2020 Spring              | Applied for Graduation  |
| FOREIGN AFFAIRS (BA)                                    |                          |                         |
| Degree: Bachelor of Arts<br>Major: Foreign Affairs (BA) |                          |                         |